# **Tutorial**

Come scaricare un file dalla bacheca dei documenti personali del registro elettronico di Argo

Accesso mediante PC

#### PASSO 1 di 6

Avviare un browser (preferibilmente Google Chrome), aprire il seguente link

https://www.portaleargo.it/argoweb/famiglia/

Inserire il Codice Scuola SC14671

Inserire le proprie credenziali (Nome Utente e Password)

Cliccare su "ENTRA"

|               | Famiglia                                                                                                    |
|---------------|----------------------------------------------------------------------------------------------------|
|               |                                                                                                    |
| Codice Scuol  | а                                                                                                    |
| SC14671       |                                                                                                    |
|               | (obbligatorio per studenti e genitori)                                                                                           |
| 🚨 Nome Utente | e.                                                                                                    |
| Password      | Recupera la password                                                                                                    |
| Ricordami     | Cliccando su "Ricordami" non dovrai più autenticarti su<br>questo dispositivo per accedere alle applicazioni.<br>Informativa SSO |
|               | ENTRA                                                                                                    |
| ARGO          | RI R 😁                                                                                                    |
| software      | 180 100 - 1201 081                                                                                                    |

#### PASSO 2 di 6

Selezionare "Documenti"

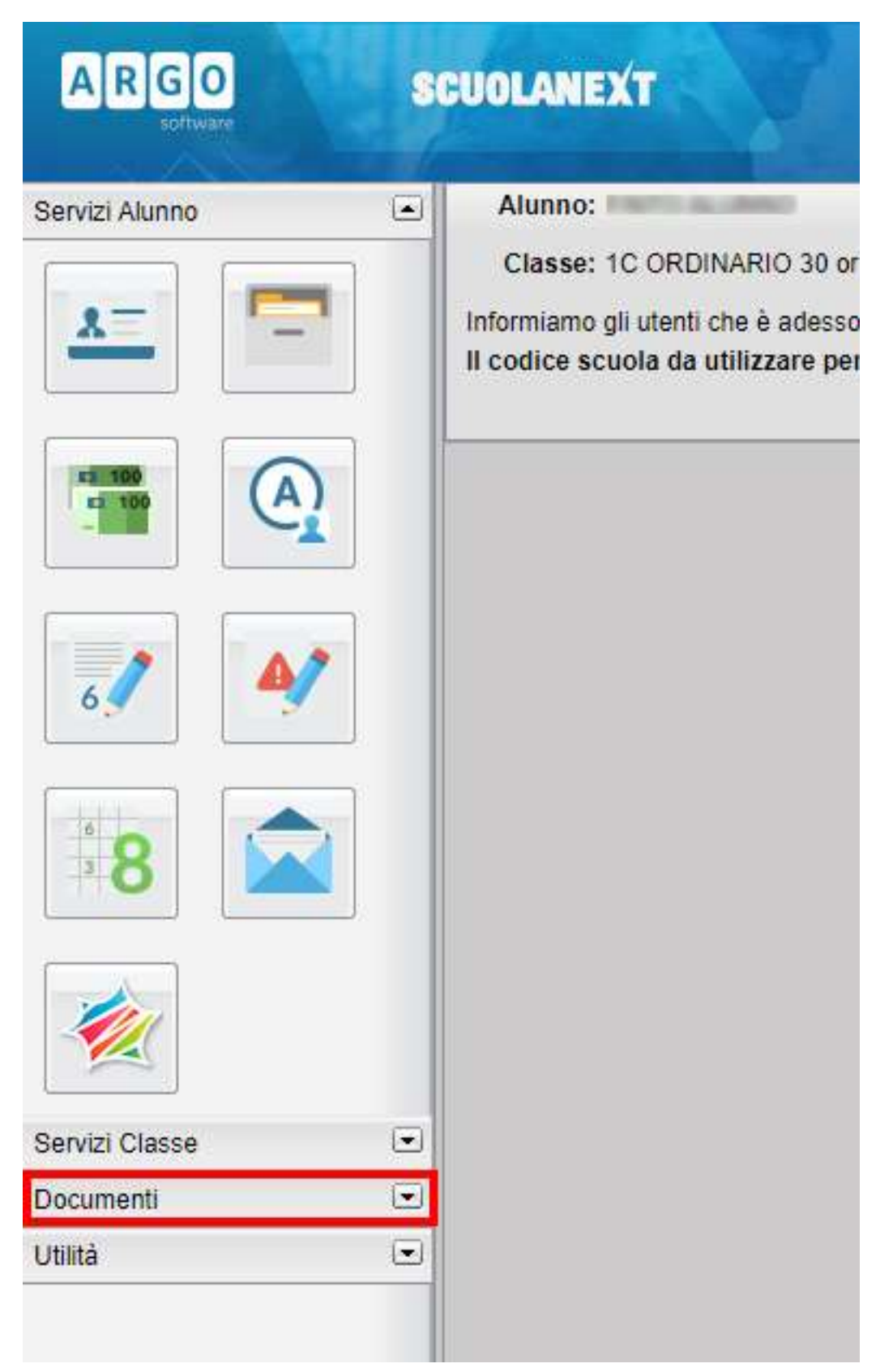

# PASSO 3 di 6

Cliccare su "Bacheca"

| ARGO                 | 8 | CUOLANEXT                          |
|----------------------|---|------------------------------------|
| Servizi Alunno       | • | Alunno:                            |
| Servizi Classe       | ⊡ | Classe: 1C ORDINARIO 30 or         |
| Documenti            |   | Informiamo gli utenti che è adesso |
| Pag.<br>Pag.<br>Rel. |   |                                    |
| Utilità              | • |                                    |
|                      |   |                                    |

## Passo 4 di 6

Selezionare "Bacheca documenti personali"

| Bacheca                     |
|-----------------------------|
|                             |
| Bacheca                     |
| Bacheca Scuola              |
| Bacheca documenti personali |
|                             |
|                             |
|                             |
|                             |
|                             |
|                             |
|                             |
|                             |
|                             |
|                             |
|                             |
|                             |
|                             |
|                             |
|                             |
|                             |
|                             |
|                             |
|                             |
|                             |
|                             |
|                             |
|                             |
|                             |

# Passo 5 di 6

Scaricare il file pdf in corrispondenza del messaggio "CODICE ALUNNO (O CODICE SIDI)" Cliccare sul link che rimanda al file così nominato

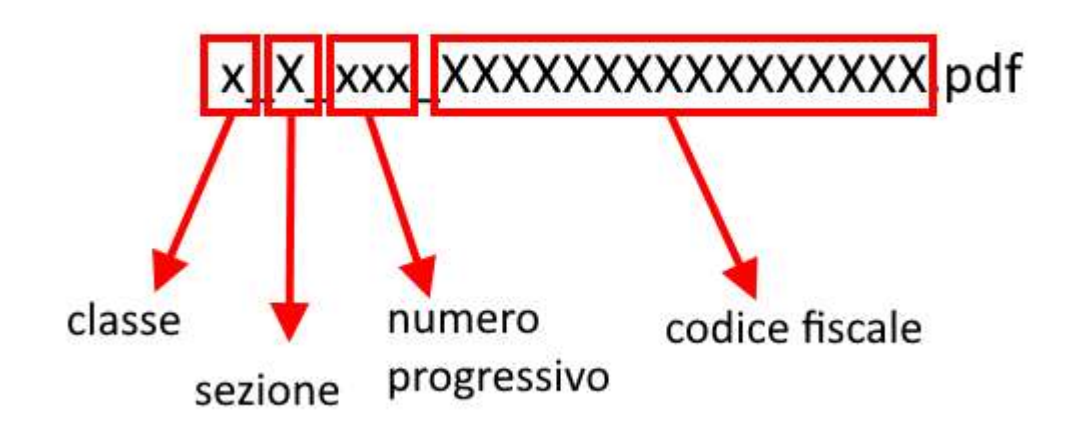

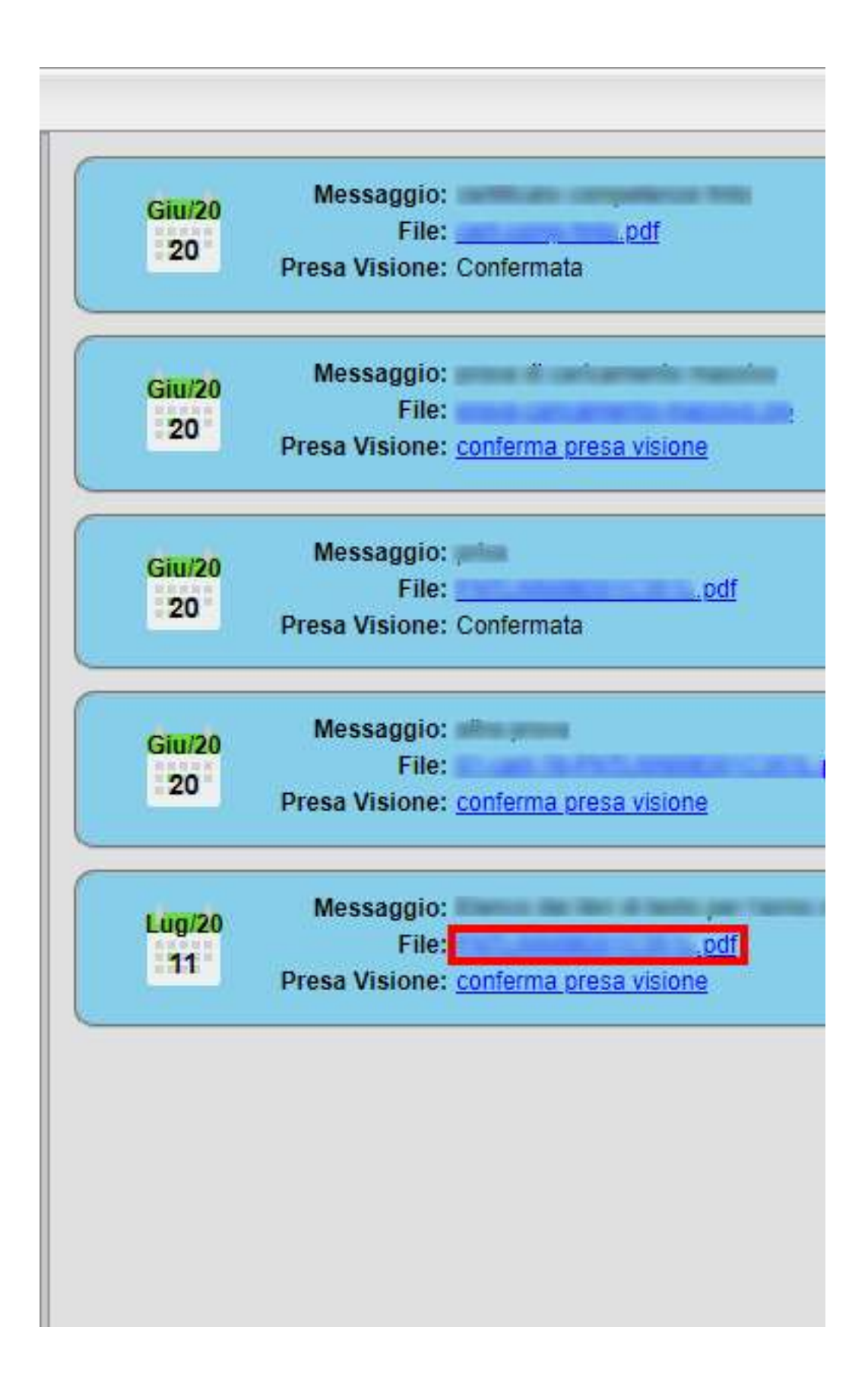

#### Passo 6 di 6

Cliccare su "conferma presa visione"

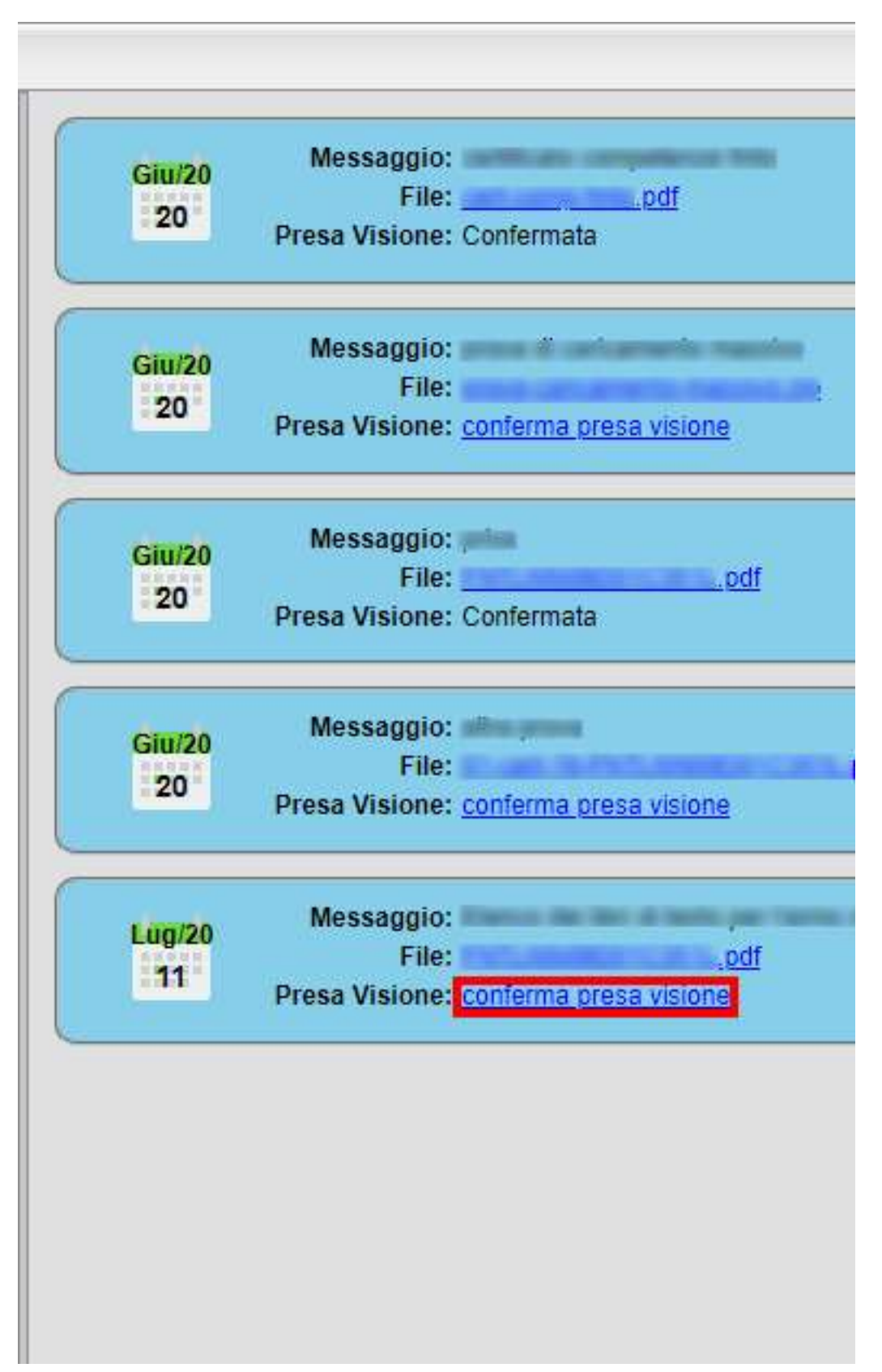